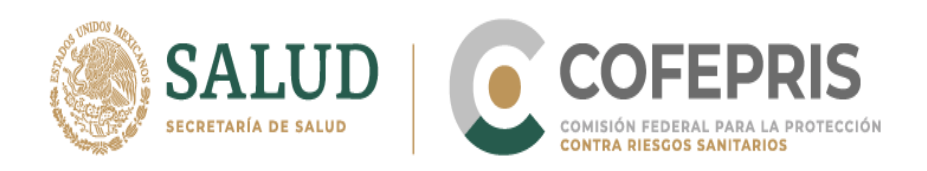

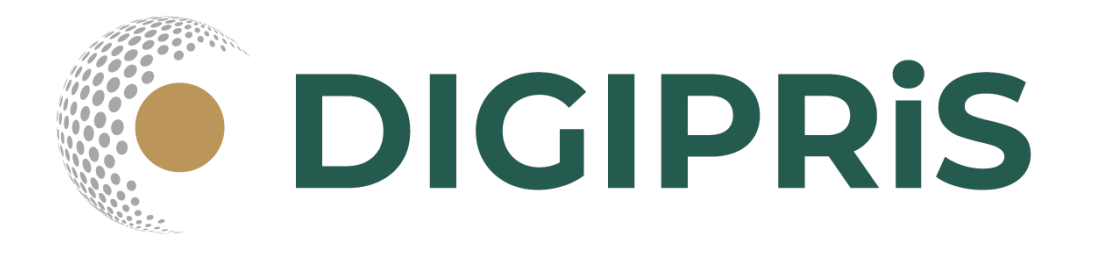

# Manual de uso de DIGIPRIS 2022

# Prórroga Retroactiva

Solicitud de apego al Acuerdo artículo QUINTO transitorio para Primera, Segunda Prórroga y Subsecuente del Registro Sanitario de Dispositivos Médicos y Medicamentos

> Fabricación nacional Y Fabricación extranjera

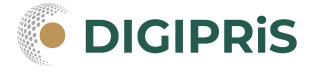

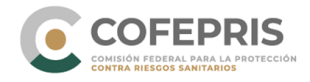

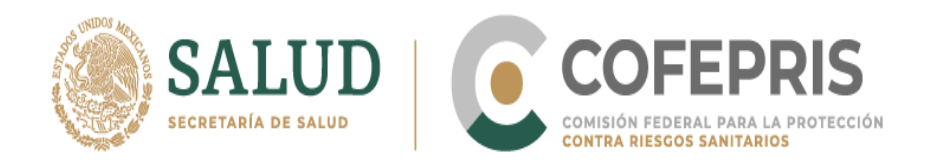

En éste Manual encontrarás los pasos necesarios para que las personas físicas o morales, realicen de manera digital, a través de la plataforma DIGIPRIS, el trámite de Solicitud de apego al artículo Quinto transitorio del ACUERDO por el que se modifica el diverso por el que se dan a conocer los trámites y servicios, así como los formatos que aplica la Secretaría de Salud, a través de la Comisión Federal para la Protección contra Riesgos Sanitarios, inscritos en el Registro Federal de Trámites y Servicios de la Comisión Federal de Mejora Regulatoria, publicado el 28 de enero de 2011 y el diverso por el cual se dan a conocer los formatos de los trámites a cargo de la Secretaría de Salud que se indican, publicado el 2 de septiembre de 2015 para las solicitudes de Primera, Segunda Prórroga y Subsecuente del Registro Sanitario de Dispositivos Médicos y Medicamentos de fabricación nacional y extranjera, que se encuentren pendientes de resolución.

Para poder realizar éste trámite, lo único que tienes que hacer es seguir los siguientes pasos:

#### Acceso al Sistema

**1.-** Ingresa a la página de COFEPRIS <u>https://www.gob.mx/cofepris</u> Dirígete a la sección **LIGAS DE INTERÉS**, Busca el recuadro **DIGIPRIS** y da clic en el botón **Ir al sitio.** 

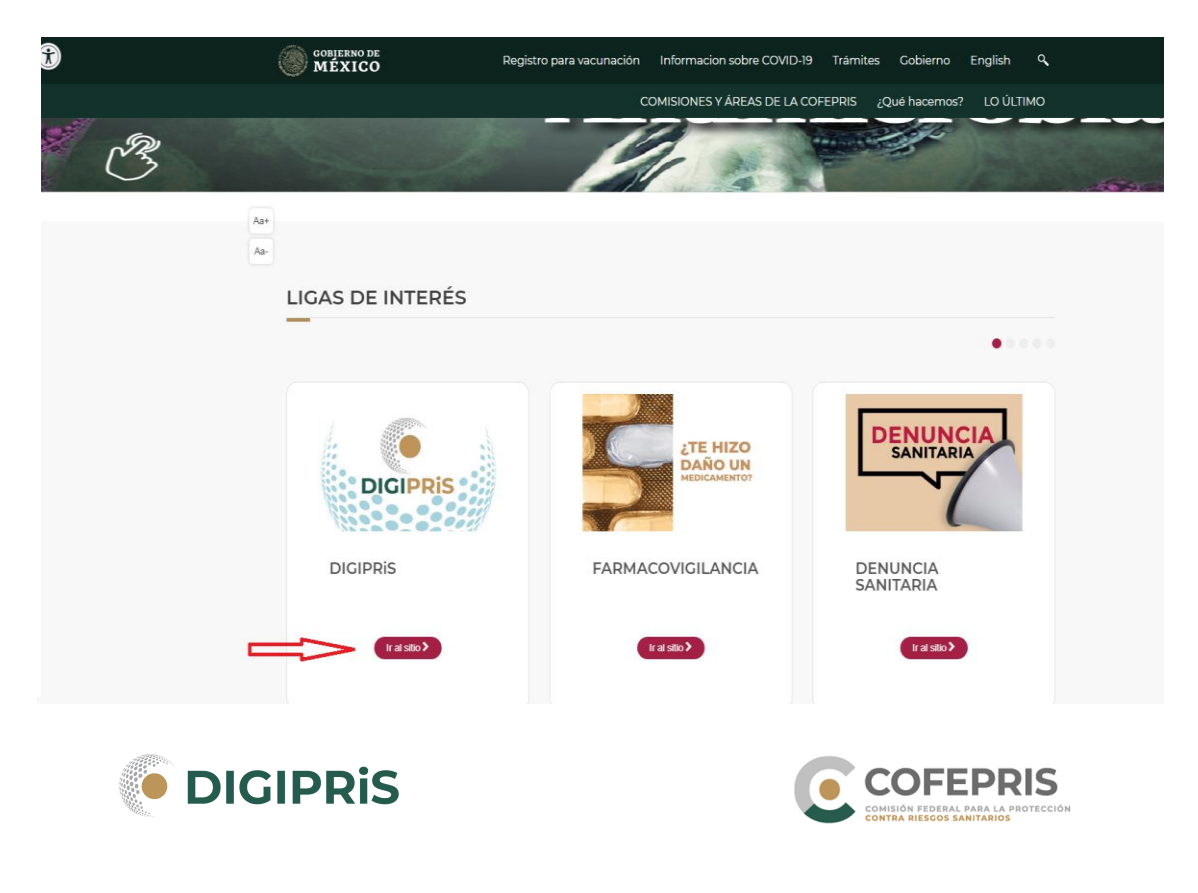

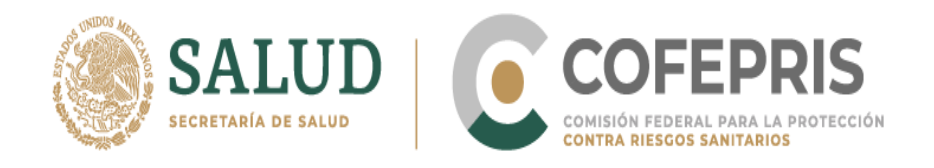

2.- Una vez en el sitio, desliza el cursor hacia abajo, a la sección **TRÁMITES ELECTRÓNICOS** y da clic en el botón **Accede aquí.** 

|                                                                            | Registro para vacunación                   | Informacion sobre |
|----------------------------------------------------------------------------|--------------------------------------------|-------------------|
|                                                                            | C                                          | OMISIONES Y ÁREAS |
| Conoce los manuales DIGI                                                   | PRIS                                       |                   |
| Preguntas frecuentes                                                       |                                            |                   |
| Aa+                                                                        |                                            |                   |
| Aa- Trámites electrónicos                                                  |                                            |                   |
| Trámites realizados vía portal de i<br>resolución en el portal ó bien en v | internet que pueden tener u<br>ventanilla. | ina               |
| Acced                                                                      | de aquí                                    |                   |
| Preguntas frecuentes                                                       |                                            |                   |

3.- Ya en el portal, deslízate a la parte inferior.

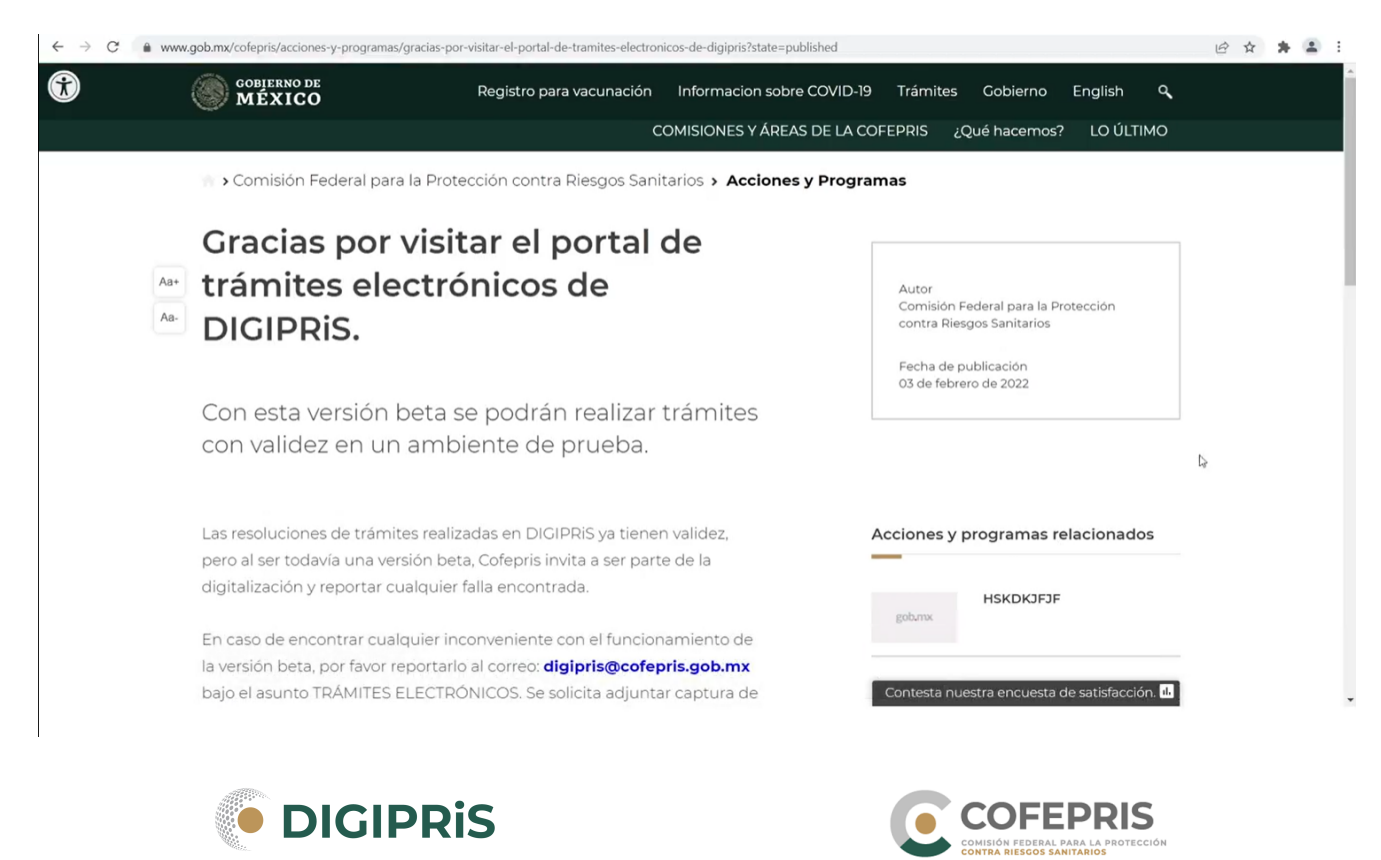

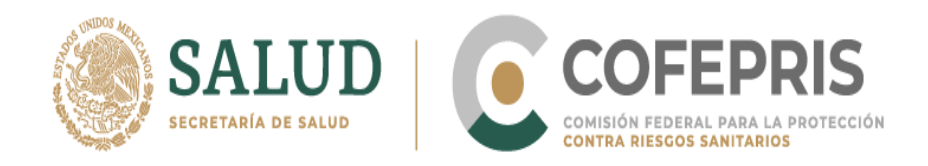

# 4.- Da clic en Accede aquí.

|     | GOBIERNO DE<br>MÉXICO                                                     | Registro para vacunación                                   | Informacion sobre COVID-19   | Trámites | Gobierno     |
|-----|---------------------------------------------------------------------------|------------------------------------------------------------|------------------------------|----------|--------------|
|     |                                                                           | (                                                          | COMISIONES Y ÁREAS DE LA COF | EPRIS ¿  | Qué hacemos? |
|     | respuesta.                                                                |                                                            |                              |          |              |
|     | Para utilizar la plataforma electró<br>versión beta previo a la entrada e | nica con resoluciones valid<br>n vigor de las modificacion | as pero en<br>es             |          |              |
| Aa+ | Con la digitalización simplificamo<br>respuesta.                          | os procesos para agilizar tie                              | empos de                     |          |              |
|     | Para ser parte del proceso pilot                                          | o de la plataforma                                         |                              |          |              |
|     | Accede aquí                                                               |                                                            |                              |          |              |

5.- Ingresa con tu usuario y contraseña, da clic en Confirmar datos.

| WEXICO                                                                                                    |                                                                                           | Trám |
|----------------------------------------------------------------------------------------------------|-------------------------------------------------------------------------------------------|------|
| <b>≜</b><br>> Inicio                                                                                                    |                                                                                           |      |
|                                                                                                    |                                                                                           |      |
| Trámites                                                                                                    | electrónicos de la                                                                        |      |
| COFFPRI                                                                                                    | S                                                                                         |      |
|                                                                                                    |                                                                                           |      |
| Para utilizar este servicio es n                                                                                                    | necesario que cuentes con su usuario y contrasena. Si                                     |      |
| Para utilizar este servicio es n<br>no lo tienes, ponte en contac                                                                         | recesario que cuentes con su usuario y contrasena. Si<br>ito con COFEPRIS para obtenerlo. |      |
| Para utilizar este servicio es n<br>no lo tienes, ponte en contac<br>Usuario (correo electrónico):                                        | recesario que cuentes con su usuario y contrasena. Si<br>to con COFEPRIS para obtenerlo.  |      |
| Usuario (correo electrónico):<br>usuario@xxxx.com.mx                                                                                      | ecesario que cuentes con su usuario y contrasena. Si<br>sto con COFEPRIS para obtenerlo.  |      |
| Dara utilizar este servicio es n<br>no lo tienes, ponte en contac<br>Usuario (correo electrónico):<br>usuariol@xxxx.com.mx<br>Contraseña: | ecesario que cuentes con su usuario y contrasena. Si<br>sto con COFEPRIS para obtenerlo.  |      |

\*\* Recuerda que el acceso se debe realizar con los datos del Representante Legal o Responsable Sanitario

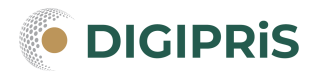

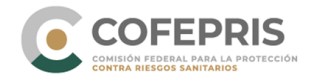

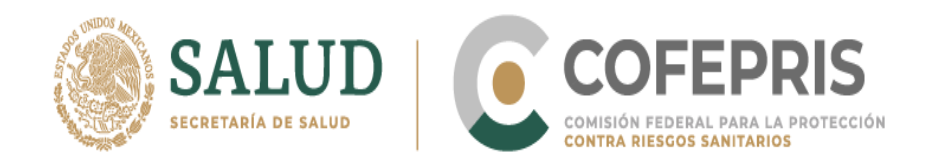

6.- Busca en la parte inferior la opción **Iniciar un trámite nuevo**, da clic en **Continuar.** 

| GOBIERNO DE<br>MÉXICO                       |                                                                                       | Trámites                                   | Gobierno | q |
|---------------------------------------------|---------------------------------------------------------------------------------------|--------------------------------------------|----------|---|
| Datos generale                              | es                                                                                    |                                            |          |   |
| RFC:<br>Nombre:<br>RFC de<br>establecimient | ente sobre en el<br>la falla en la forma de la falla el la forma el<br>la forma de la |                                            |          |   |
|                                             |                                                                                       | Bitácora de uso de portal de los últimos 5 | v días   |   |
| Iniciar un trám<br>O Continuar con          | lite nuevo<br>un trámite previamente iniciado                                         |                                            |          |   |
| 0 Consultar el es                           | an dante prevaniente melado<br>tado de un trámite                                     |                                            |          |   |
|                                             |                                                                                       |                                            |          |   |
|                                             |                                                                                       |                                            |          |   |
|                                             |                                                                                       |                                            | Cantin   |   |
|                                             |                                                                                       |                                            | Continua |   |

**7.-** Selecciona la homoclave correspondiente a la prórroga del trámite que deseas realizar y da clic en **Continuar.** Las opciones de homoclave son:

| HOMOCLAVE                   | NOMBRE DEL TRÁMITE                                                                                                    | OPCIÓN A<br>SELECCIONAR EN EL<br>PORTAL | PALABRAS CLAVE                                                                           |
|-----------------------------|----------------------------------------------------------------------------------------------------|-----------------------------------------|------------------------------------------------------------------------------------------|
|                             | Solicitud de primera prórroga del registro sanitario<br>de dispositivos médicos. Productos de fabricación<br>nacional (equipos médicos, prótesis, ortesis, Ayudas                                                                                                    | COFEPRIS-22-001                         | Primera prórroga<br>dispositivos médicos<br>fabricación nacional                         |
| 022-001-A                   | funcionales, agentes de diagnóstico, insumos de uso<br>Odontológico, material Quirúrgico, de curación,<br>Productos higiénicos, Instrumental y otros<br>Dispositivos de uso médico)                                                                                                    | COFEPRIS-22-01 <b>A</b>                 | Primera prórroga<br>dispositivos médicos<br>fabricación nacional<br><b>retroactiva</b>   |
| COFEPRIS-2022-<br>022-002-A | Solicitud de primera prórroga del registro sanitario<br>de dispositivos médicos. Productos de importación<br>(fabricación Extranjera) (equipos médicos, prótesis,<br>ortesis, ayudas Funcionales, agentes de Diagnóstico,<br>insumos de uso odontológico, material quirúrgico,<br>de curación, productos higiénicos instrumental y<br>otros dispositivos de uso médico) | COFEPRIS-22-002                         | Primera prórroga<br>dispositivos médicos<br>fabricación extranjera                       |
|                             |                                                                                                    | COFEPRIS-22-02 <b>A</b>                 | Primera prórroga<br>dispositivos médicos<br>fabricación extranjera<br><b>retroactiva</b> |
|                             |                                                                                                    | COFEPRIS-22-006                         | Segunda prórroga y subsecuentes<br>medicamentos y<br>dispositivos médicos                |
| COFEPRIS-2022-<br>022-006-A | Solicitud de segunda prórroga y<br>Subsecuentes                                                                                                    | COFEPRIS-22-6 <b>A0</b>                 | Segunda prórroga y subsecuentes<br>medicamentos<br><b>retroactiva</b>                    |
|                             |                                                                                                    | COFEPRIS-22-6A1                         | Segunda prórroga y subsecuentes<br>dispositivos médicos                                  |

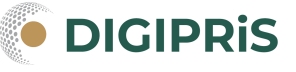

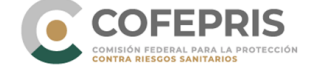

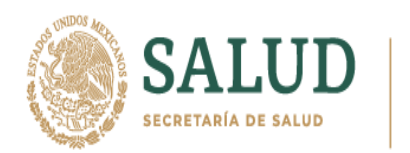

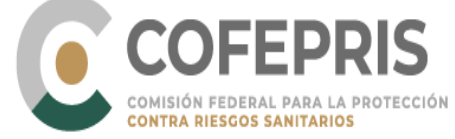

|                                                                                                    |                                                                                            |                                                                                                    | retroactiva                                                                      |
|----------------------------------------------------------------------------------------------------|--------------------------------------------------------------------------------------------|----------------------------------------------------------------------------------------------------|----------------------------------------------------------------------------------|
| COFEPRIS-2022-<br>022-007-A<br>Solicitud de primera prórroga del registro sanitario<br>de <u>Medicamentos alopáticos,</u><br><u>Vacunas, hemoderivados y</u><br><u>Biomedicamentos</u> de fabricación<br>Nacional | Solicitud de primera prórroga del registro sanitario<br>de <u>Medicamentos alopáticos,</u> | COFEPRIS-22-007                                                                                                    | Primera prórroga<br>medicamentos<br>fabricación nacional                         |
|                                                                                                    | COFEPRIS-22-07A                                                                            | Primera prórroga<br>medicamentos<br>fabricación nacional<br><b>retroactiva</b>                                                                                                    |                                                                                  |
| COFEPRIS-2022-<br>022-008-A Solicitud de p<br>de<br><u>bior</u>                                                                                                    | Solicitud de primera prórroga del registro sanitario<br>de <u>Medicamentos alopáticos,</u> | COFEPRIS-22-008                                                                                                    | Primera prórroga<br>medicamentos<br>fabricación extranjera                       |
|                                                                                                    | <u>Vacunas, hemoderivados y</u><br><u>Biomedicamentos</u> de fabricación<br>Extranjera     | COFEPRIS-22-08 <b>A</b>                                                                                                    | Primera prórroga<br>medicamentos<br>fabricación extranjera<br><b>retroactiva</b> |
|                                                                                                    | Solicitud de primera prórroga del registro sanitario                                       | rroga del registro sanitario<br>tos herbolarios,<br>omeopáticos de<br>ón nacional COFEPRIS-22-009 primera prórr<br>COFEPRIS-22-09A Primera prórr<br>medicamen<br>fabricación nac<br>COFEPRIS-22-09A retroactiva | primera prórroga<br>medicamentos<br>fabricación nacional                         |
| COFEPRIS-2022-<br>022-009-A                                                                                                    | <u>Vitamínicos y homeopáticos</u> de<br>Fabricación nacional                               |                                                                                                    | Primera prórroga<br>medicamentos<br>fabricación nacional<br><b>retroactiva</b>   |
| COFEPRIS-2022-<br>022-010-A<br>Solicitud de primera prórroga del registro sanitario<br>de <u>Medicamentos herbolarios,</u><br><u>Vitamínicos, homeopáticos</u> de<br>Fabricación extranjera                       | Solicitud de primera prórroga del registro sanitario                                       | COFEPRIS-22-010                                                                                                    | Primera prórroga<br>medicamentos<br>fabricación extranjera                       |
|                                                                                                    | COFEPRIS-22-10A                                                                            | Primera prórroga<br>medicamentos<br>fabricación extranjera<br><b>retroactiva</b>                                                                                                    |                                                                                  |

**Prórroga retroactiva:** En apego al artículo Quinto Transitorio, se refiere a la solicitud de atención de un trámite de prórroga que haya sido presentado con anterioridad a la entrada en vigor del Acuerdo<sup>\*</sup> y que se encuentren pendientes de resolución.

| GOBIERNO DE<br>MÉXICO      |            |   | Trámites                                                                 | Gobierno   | q |
|----------------------------|------------|---|--------------------------------------------------------------------------|------------|---|
| RFC de<br>establecimiento: | 2000 SA    |   |                                                                          |            |   |
| Selección                  | de trámite |   |                                                                          |            |   |
| Homoclave*:                | ļ          |   |                                                                          |            |   |
| Seleccione una op          | ción       |   |                                                                          |            | X |
| Nombre del trámite         | *:         |   |                                                                          |            |   |
| Seleccione una op          | ción       |   |                                                                          |            | ~ |
| Modalidad*:                |            |   |                                                                          |            |   |
| Seleccione una op          | ción       |   |                                                                          |            | ~ |
| * Campos obligatori        | os         |   | Cancelar                                                                 | Continua   | r |
|                            | GIPRIS     | C | COFEPRIS<br>COMISIÓN FEDERAL PARA LA PROTEC<br>CONTRA RIESGOS SANITARIOS | 5<br>5010N |   |

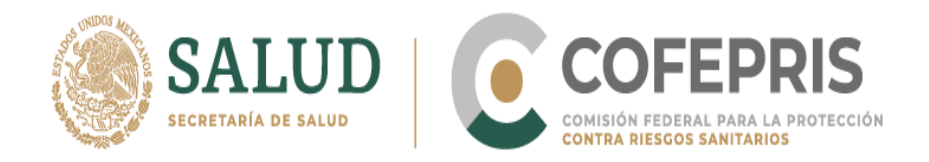

8.- Validación de Registro Sanitario

Coloca el número de Registro Sanitario correspondiente, da clic en buscar y te aparecerá cualquiera de las siguientes leyendas según corresponda:

#### A. REGISTRO VÁLIDO:

El Registro encontrado es válido.

Mensaje de validación en el portal: "REGISTRO VALIDADO |NÚMERO DE REGISTRO|DISTINTIVA|GENERICA|PUEDE CONTINUAR CON SU TRÁMITE"

| SEGUNDA PRORROGA Y SUBSECUENTES | Archivos                                                                                                    |
|---------------------------------|----------------------------------------------------------------------------------------------------|
| Valida tu registro:             |                                                                                                    |
| No. de Registro Sanitario:      | Mensaje de validación:                                                                                            |
| 01PRUEBA2012                    | Q REGISTRO VALIDADO<br> PRUEBA1 BICTEGRAVIR EMTRICITABINA TENOFOVIR<br>ALAFENAMIDA PUEDE CONTINUAR CON SU TRÁMITE |
|                                 |                                                                                                    |

#### **B. REGISTRO NO ENCONTRADO:**

El portal no relaciona la información, por lo que deberás solicitar su revisión al correo de DIGIPRIS.

Mensaje de validación en el portal: "ENVIA CORREO A <u>digipris@cofepris.gob.mx</u> ADJUNTA REGISTRO LEGIBLE VIGENTE, REGISTRO INICIAL Y PANTALLA DEL ERROR."

| SEGUNDA PRORROGA Y SUBSECUENTES Archivos | 5                                                                                                    |
|------------------------------------------|----------------------------------------------------------------------------------------------------|
| Valida tu registro:                      |                                                                                                    |
| No. de Registro Sanitario:               | Mensaje de validación:                                                                                                  |
| XXXXXXXX                                 | Q ENVIA CORREO A digipris@cofepris.gob.mx ADJUNTA<br>REGISTRO LEGIBLE VIGENTE/REGISTRO INICIAL Y PANTALLA<br>DEL ERROR. |
|                                          |                                                                                                    |

\*\*Es importante que la consulta de validación la realices en una pantalla con la clave correcta, conforme al estatus de tu registro y el tipo de trámite de prórroga pendiente de resolución, por

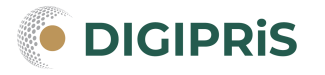

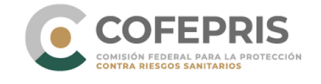

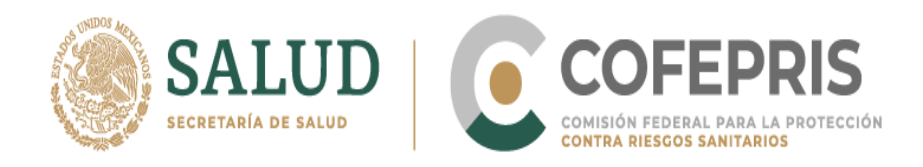

ejemplo, si tu solicitud pendiente es de primera prórroga, deberás utilizar una clave para primera prórroga retroactiva para que el portal relacione correctamente la información.

9.- Completa los recuadros faltantes en la solicitud:

#### Primera prorroga

 Número de registro a prorrogar, indicando los siguientes datos: Número Registro Sanitario, número completo tal como aparece en el oficio de registro. Ejemplo XXXM202X SSA, da clic en buscar.

\*\*En caso de que alguno de los datos no coincida, se recomienda enviar correo a <u>digipris@cofepris.gob.mx</u> en forma previa a la obtención del comprobante.

 Número de Trámite en Evaluación (Se refiere a la solicitud de trámite pendiente de resolución que se está apegando a lo dispuesto en el Acuerdo publicado el 24 de enero de 2022 llenar el campo con el No. de entrada de la solicitud de prórroga en evaluación.

Claves del Compendio (si aplica), si no aplica escribir NA.

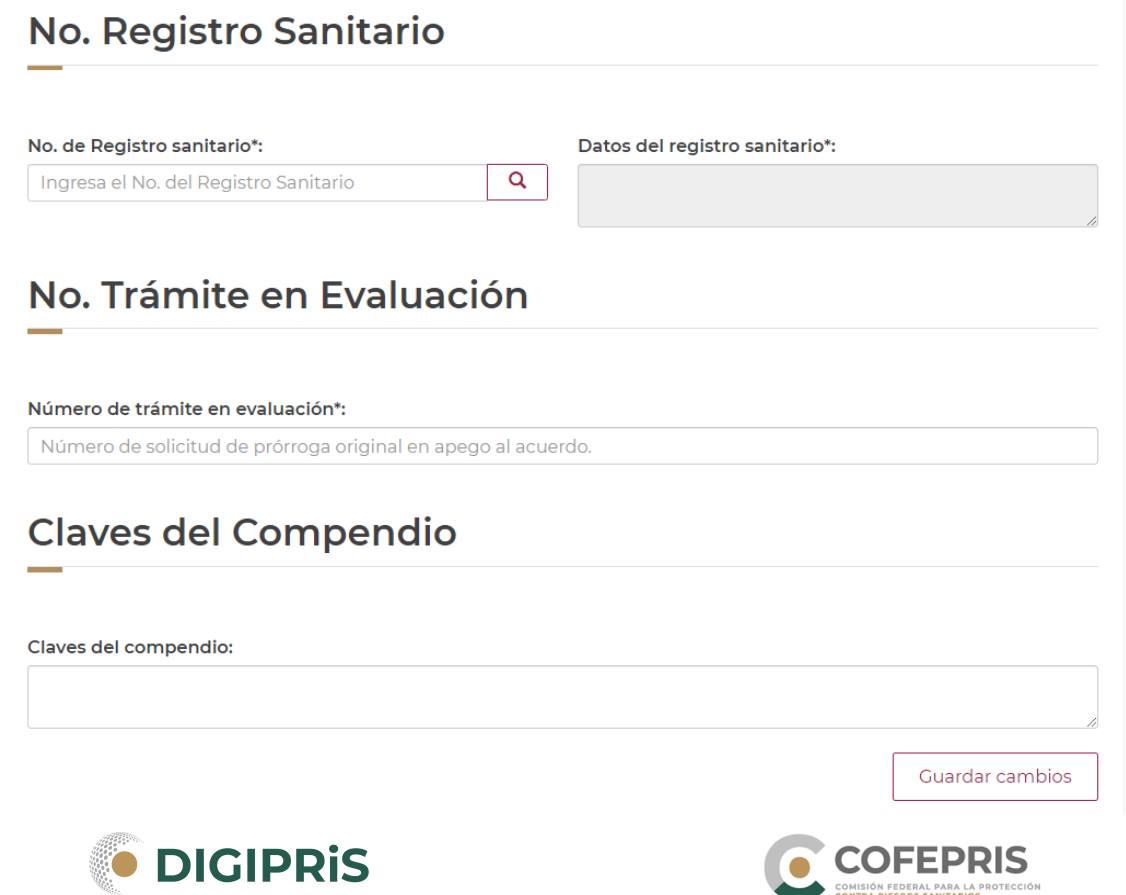

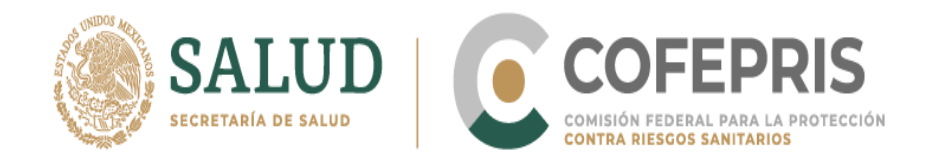

#### Segunda prorroga y subsecuentes

 Número de registro a prorrogar, indicando los siguientes datos: Número Registro Sanitario, número completo tal como aparece en el oficio de registro. Ejemplo XXXM202X SSA, da clic en buscar.

\*\*En caso de que alguno de los datos no coincida, se recomienda enviar correo a <u>digipris@cofepris.gob.mx</u> en forma previa a la obtención del comprobante.

 Número de Trámite en Evaluación (Se refiere a la solicitud de trámite pendiente de resolución que se está apegando a lo dispuesto en el Acuerdo publicado el 24 de enero de 2022 llenar el campo con el No. de entrada de la solicitud de prórroga en evaluación.

Claves del Compendio (si aplica), si no aplica escribir **NA**.

• Ingresar el Último número de oficio (en papel seguridad).

| No. Registro Sanitario                                                                         |                                |
|------------------------------------------------------------------------------------------------|--------------------------------|
| No. de Registro sanitario*:<br>Ingresa el No. del Registro Sanitario                           | Datos del registro sanitario*: |
| Último número de oficio (er                                                                    | n papel seguridad)             |
| Último número de oficio (en papel seguridad)*:<br>Último número de oficio (en papel seguridad) |                                |
| No. Trámite en Evaluación                                                                      |                                |
| Número de trámite en evaluación*:                                                              | rdo.                           |
| Claves del Compendio                                                                           |                                |
| Claves del compendio:                                                                          |                                |
|                                                                                                | Guardar cambios                |

\*\*Recuerde que cada vez que se realice un cambio en los datos del Registro da clic en "Actualizar el estado del trámite".

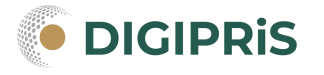

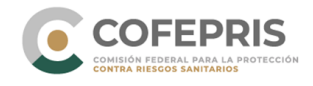

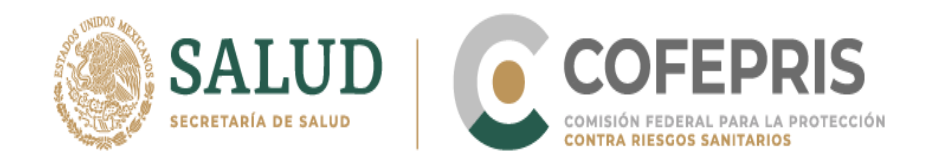

10.- Una vez guardados los cambios, dirígete a la pestaña Archivos y da clic en ella.

| GOBJERNO DE<br>MÉXICO                                          |                                                                                                    | Trámites Cobierno Q                                                                                                    |
|----------------------------------------------------------------|----------------------------------------------------------------------------------------------------|----------------------------------------------------------------------------------------------------|
| COFE                                                           | PRIS                                                                                                    | Dirígete a la sección de "Archivos"                                                                                                    |
| Trámite:<br>Nombre:                                            | COFEPRIS-22-6A0<br>COFEPRIS-22-006 A0 SOLICITUD DE SEC                                                                                                    | GUNDA PRORROGA Y SUBSECUENTES                                                                                                    |
| Solicitud 34432                                                | 5                                                                                                    | C Actualizar el estado del trámite                                                                                                    |
| SEGUNDA PROF                                                   | RROGA Y SUBSECUENTES Archivos                                                                                                    |                                                                                                    |
| Exped                                                          | liente digital                                                                                                    |                                                                                                    |
|                                                                | 4                                                                                                    |                                                                                                    |
| De confort<br>respectiva<br>disposici                          | midad con el artículo 371 y 376 de la Ley Gener<br>ss cuando el solicitante hubiere satisfecho los<br>iones de carácter general donde se establecer<br>deberán c            | al de Salud, las autoridades expedirán las autorizaciones<br>requisitos que señalen las normas aplicables a través de<br>án los requisitos, pruebas y demás requerimientos que<br>sumplirse. |
| En esta secci<br>es necesario<br>los documen<br>finalización d | ón podrás enviar tu documentación en formato<br>ingresar al Administrador de expediente digital,<br>tos y <b>cerrar el expediente digital</b> podrás contin<br>lel trámite. | digital, para esto<br>, después de cargar<br>uar con la                                                                                                    |

**11.-** Deslízate hacia la parte inferior y da clic en el botón **Administrador de** expediente digital.

\*\*En la carta de solicitud de "Prórroga Retroactiva" firmada por el representante legal se debe de indicar el número de solicitud de la prórroga que se está apegando al beneficio del Acuerdo.

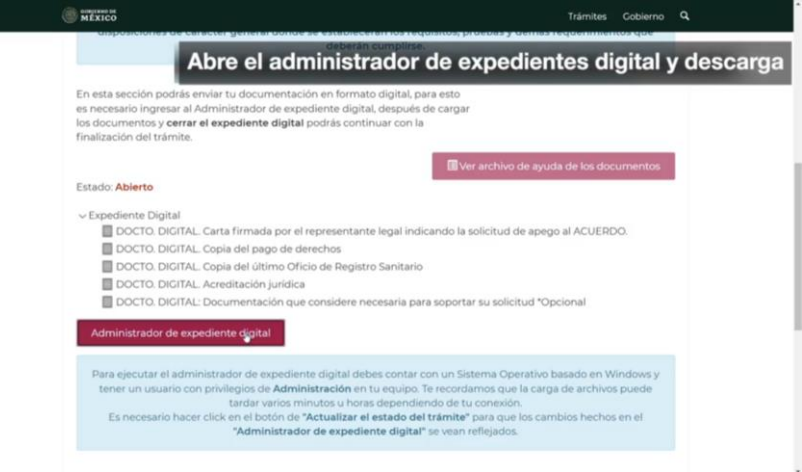

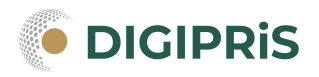

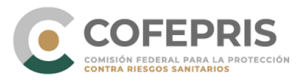

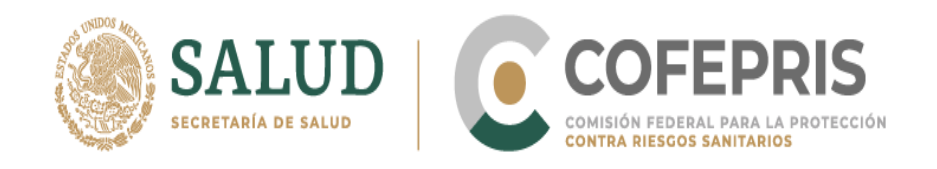

**12.-** En la parte inferior izquierda aparecerá la opción de descarga. Da clic en **Descargar**.

| Linicio<br>Edición                                                                          | Abre el adminis<br>mites y servicios<br>FEPRIS              | trador de exp<br>s de la | commentes digital y o              | descarga       |
|---------------------------------------------------------------------------------------------|-------------------------------------------------------------|--------------------------|------------------------------------|----------------|
| Trámite:<br>Nombre                                                                          | COFEPRIS-22-6A0<br>COFEPRIS-22-006 A0 SOLICITUD D           | E SEGUNDA PRORROGA Y S   | UBSECUENTES                        |                |
| Solicitud                                                                                   |                                                             |                          | 🕻 Actualizar el estado del trámite |                |
| SEGUND/                                                                                     | Reg o Sanitario                                             |                          |                                    |                |
| No. de<br>Este tipo de archivo puede dañar tu ord<br>descargar clienteCarapplication de tou | Registro sanitario*:<br>mador. ¿Quieres Descargar Descartar | Datos del registro sa    | nitario*:                          | Mostrar todo X |

**13.-** Si es la primera vez que realizas el trámite, tendrás que autorizar la instalación del programa **CLIENTECARGA**. Aparecerá una ventana emergente que te solicitará su instalación. Da clic en el botón **Instalar**.

\*\* Una vez que realices este proceso no tendrás que volverlo a repetir.

|                                                                                                    | Trámites Gobierno <b>Q</b>           |
|----------------------------------------------------------------------------------------------------|--------------------------------------|
| ♠ Inicio                                                                                                    | Cerrar sesión                        |
| Instalación de la aplicación - Advertencia de segunidad ×<br>No se puede comprobar el fabricante.<br>¿Confirma que desea instalar esta aplicación?                                                                                               |                                      |
| Nombre:<br>clienticCaiga<br>Dedde (mantenga el mouse sobre la cadena siguiente para ver el dominio completo):<br>tramitesietectronicol02.conferis.gob.ms. (2)<br>Fabricante:<br>Fabricante:                                                      | os de la                             |
| Instaiar No instalar<br>Aunque las aplicaciones de Internet pueden resultar de gran utilidad, también suponen<br>un riergo potencial para su PC. Si no tiene confranza en la procedencia del software, no<br>to instala- <u>Más información.</u> | D DE SEGUNDA PRORROGA Y SUBSECUENTES |
| SEGUNDA PRORROGA Y SUBSECUENTES         Archivos           No. Registro Sanitario                                                                                                    |                                      |
| Autoriza la instalación                                                                                                    | Datos del registro sanitario*:       |
|                                                                                                    |                                      |

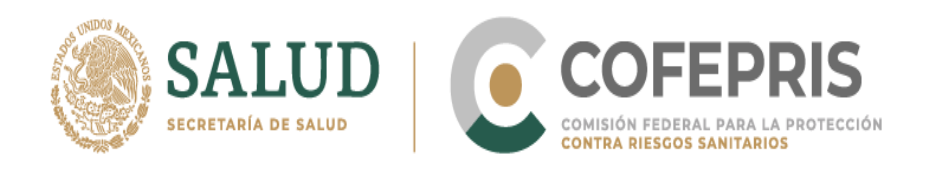

|                                                                                                    | Trámites Gobierno Q                |
|----------------------------------------------------------------------------------------------------|------------------------------------|
| ······                                                                                                    | Cerrar sesión                      |
| Comprobando los requisitos de la aplicación Esta operación puede<br>durar varios minutos.<br>COFEPRIS       |                                    |
| Trámite:         COFEPRIS-22-6A0           Nombre:         COFEPRIS-22-006 A0 SOLICITUD DE SEGUNDA PRORROGA | YSUBSECUENTES                      |
| Solicitud 344325                                                                                            | 🗘 Actualizar el estado del trámite |
| SEGUNDA PRORROGA Y SUBSECUENTES Archivos                                                                    |                                    |
| No. Registro Sanitario                                                                                      |                                    |
| Autoriza la instalación                                                                                     | sanitario*:                        |
| Abriendo clienteCarapplication                                                                              | Mostrar todo X                     |

**14.-** En la ventana emergente ingresa el usuario y contraseña de DIGIPRIS, es el mismo que usaste al ingreso en la página. Da clic en **Continuar**.

| Se Edición trámite     Trámites y servicios digitales     Trámites y servicios digitales     Trámites y servicios digitales     Trámites y servicios digitales     Nombre:     COFEPRI     No. de Registro sanitario*:     Ingresa el número del registro sanitario     No. de Registro sanitario*:     Ingresa el número del registro sanitario     Procesa el número del registro sanitario      Puebalibic CEGRAVIRJEMTRICITABINAJTENOFOVIR A                                                                                                    | ♠ >Inicio         |                  | Ingresa nuevame                                                                                                    | ente usuario y cont           |
|----------------------------------------------------------------------------------------------------|-------------------|------------------|----------------------------------------------------------------------------------------------------|-------------------------------|
| Trámite: COFEPRI   Nombre: COFEPRI   Nambre: COFEPRI   Nambre: COFEPRI   Nambre: COFEPRI   Nambre: NTES   Nambre: NTES   Coferent Nambre:   Solicitud 344325 Nambre:   Scuudo PRORROCGA Y SUBSECI Nambre:   No. de Registro sanitario*: Datos del registro sanitario*:   Ingresa el número del registro sanitario Q                                                                                                    | > Edición trámite |                  |                                                                                                    |                               |
| Scorespondence       Source         Trámite:       COFEPRIS         Nombre:       COFEPRIS         Para utilizar este servicio es mecesario que cuentes con un susario y contraseña para inclui de vano de funcionamiento, indicaio mediante la cueltar de vano de funcionamiento, indicaio mediante la cueltar de la cueltar de la cueltar de la cueltar de vano de funcionamiento, indicaio mediante la cueltar de la cueltar de la cuel | Trámit            | tes v            | Ingreso al administrador de expedientes digitales                                                                                                    |                               |
| Trámite:       COFEPRIS         Nombre:       COFEPRIS         Para ublizar este servicio es necesario que cuertes con un unario y contraseña para ingresar en caso de ser un trámite de aviso de funcionamiento, indicata mediante la cuella de vertículos naguleres.       INTES         Solicitud 344325       Usuario       I         Secunda Apronecoda Y SUBSECU       I       ualizar el estado del trámite         Secunda PRORROGA Y SUBSECU       I       contraseña         No. de Registro Sanitario*:       Datos del registro sanitario*:       Ingresa el número del registro sanitario         Ingresa el número del registro sanitario       Q       PRUEBANI/BICTEGRAVIR/EMTRICITABINA/ITENOFOVIR A                                                                                                    | COFE              | PRIS             | god mx                                                                                                    |                               |
| Nombre:       COFEPRIS       Pra utilizar ette service se necesario que cuentes con un usuario y contraseña para calila de verificación siguiente.       Intestination de la verificación siguiente.         Solicitud 344325       Usuario       Intestination       Intestination         SecUNDA PRORROGA Y SUBSECU       Cortraseña       Intestination         No. de Registro sanitario*:       Datos del registro sanitario*:       Intestination         Ingresa el número del registro sanitario       Q       PRUEBAI/IBICTEGRAVIR]EMTRICITABINA/IENOFOVIR A                                                                                                    | Trámite:          | COFEPRIS         | Trámites y servicios digitales                                                                                                    |                               |
| Solicitud 344325 Utuario SECUNDA PRORROGA Y SUBSECU Cortraverla Contraverla Contraverla Datos del registro sanitario*: Datos del registro sanitario*: Datos del registro sanitario*: PRUEBAI\BICTEGRAVIR EMTRICITABINA TENOFOVIR A                                                                                                    | Nombre:           | COFEPRIS         | Para utilizar este servicio es necesario que cuentes con un usuario y contraseña para<br>ingresar. En caso de ser un trámite de aviso de funcionamiento, indicalo mediante la<br>casilla de verificación siguiente. | ENTES                         |
| SEGUNDA PRORROGA Y SUBSECU         Contrast         No. Registro Sanitario*:         Datos del registro sanitario*:         Ingresa el número del registro sanitario         Q       PRUEBAI\BICTEGRAVIR\EMTRICITABINA\TENOFOVIR A                                                                                                    | Solicitud 344325  |                  | Avisos de funcionamiento Usuario                                                                                                    | ualizar el estado del trámite |
| SEGUNDA PRORROGA Y SUBSECU         Contraur         No. Registro Sanitario*:         Datos del registro sanitario*:         Ingresa el número del registro sanitario         Q       PRUEBAI\BICTEGRAVIR\EMTRICITABINA\TENOFOVIR A                                                                                                    |                   |                  | Contraseña                                                                                                    |                               |
| No. Registro Sanitario*:       Datos del registro sanitario*:         Ingresa el número del registro sanitario       Q    PRUEBAI\BICTEGRAVIR\EMTRICITABINA\TENOFOVIR A                                                                                                    | SEGUNDA PRORRO    | DGA Y SUBSECU    | Continuer                                                                                                    |                               |
| No. de Registro sanitario*:<br>Ingresa el número del registro sanitario<br>Q PRUEBAI BICTEGRAVIR EMTRICITABINA TENOFOVIR A                                                                                                    |                   | vietro C         | opitaria                                                                                                    |                               |
| No. de Registro sanitario*:     Datos del registro sanitario*:       Ingresa el número del registro sanitario     Q       PRUEBAI\BICTEGRAVIR\EMTRICITABINA\TENOFOVIR A                                                                                                    | NO. Reg           | jistro S         | anitario                                                                                                    |                               |
| No. de Registro sanitario*:     Datos del registro sanitario*:       Ingresa el número del registro sanitario     Q       PRUEBAI BICTEGRAVIR EMTRICITABINA TENOFOVIR A                                                                                                    |                   |                  |                                                                                                    |                               |
| Ingresa el número del registro sanitario Q PRUEBAI BICTEGRAVIR EMTRICITABINA TENOFOVIR A                                                                                                    | No. de Registro   | sanitario*:      | Datos del registro sanita                                                                                                    | rio*:                         |
|                                                                                                    | Ingresa el núm    | nero del registr | o sanitario Q PRUEBAI BICTEGRAVIR                                                                                                    | EMTRICITABINA TENOFOVIR A     |
|                                                                                                    |                   |                  |                                                                                                    |                               |

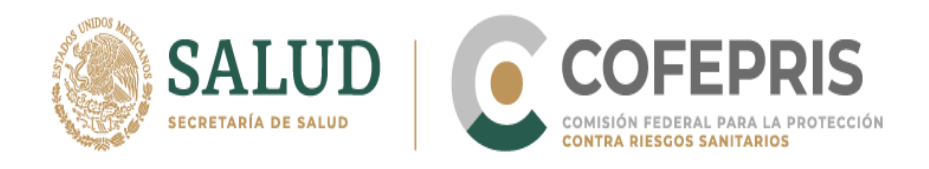

**15.-** Se abrirá una ventana emergente donde se encuentran las solicitudes que ha empezado. Identifica el número de solicitud que generó la página y busca este número en la ventana emergente del **Administrador de Expedientes Digitales,** en la columna **Folio de solicitud**, da clic en el botón **Cargar archivos.** 

| > Inicio<br>> Edición trámit | te      |                   |              |                       |                       |                      |                           |                                       |                        |                 |
|------------------------------|---------|-------------------|--------------|-----------------------|-----------------------|----------------------|---------------------------|---------------------------------------|------------------------|-----------------|
|                              | 6       | frámites          |              |                       |                       |                      |                           |                                       |                        |                 |
| -                            |         | Datos de Usa      | ario:        |                       |                       |                      |                           |                                       |                        |                 |
| Trám                         | itoc    | RFC               | PERP800712   | HGE                   |                       |                      |                           |                                       |                        |                 |
| ITam                         | ices    | Nombre            | Par Rosaba   | Perfecto Raylin       |                       |                      |                           |                                       |                        |                 |
| COFF                         | חח      | RFC de la Empresa | gasa791020   | 841                   |                       |                      |                           |                                       |                        |                 |
| COFE                         | PR      |                   |              |                       |                       |                      |                           |                                       |                        |                 |
|                              |         | Actualmente usteo | se encuent   | tra realizando los s  | iguientes tra         | nites, seleccione    | el tramite del c          | ual desea acti                        | alizar su docun        | nentacion       |
| Trámite:                     | со      | Tipo trámite      |              | Fecha de inicio       | Folio de<br>solicitud | Numero de<br>Ingreso | Archivos<br>seleccionados | Archivoa<br>enviados o<br>en tránsito | Total de<br>documentos | Acciones        |
| Nombre:                      | co      | COFEPRIS-22-0     | 7A 7A. ALOPA | 10/03/2022 01:54 p.m. | 344241                | N/A                  | 0                         | 0                                     | 5                      | Cargar archivos |
|                              | -       | COFEPRIS-22-0     | 7A 7A. ALOPA | 10/03/2022 02:04 p.m. | 344252                | N/A                  | 0                         | 0                                     | 5                      | Cargar archivos |
| (                            |         | COFEPRIS-22-0     | 7A 7A. ALOPA | 10/03/2022 02:35 p.m. | 344279                | N/A                  | 0                         | 0                                     | 5                      | Cargar archivos |
| Solic tud 34432              | 5)      | COFEPRIS-22-0     | TA TA ALOPA  | 10/03/2022 02:47 p.m. | 344290                | N/A                  | 0                         | 0                                     | 5                      | Cargar archivos |
|                              | -       | COFEPRIS-22-6     | AD DA MEDIC  | 10/03/2022 03 34 p    | 344325                | )N/A                 | 0                         | 0                                     | 5                      | Cargar archivos |
|                              |         | -                 |              |                       |                       | /                    | 1                         |                                       |                        |                 |
| SEGUNDA PROP                 | ROGAYSU | Trámites de la em | presa, selec | cione el trámite de   | l cual desea          | actualizar su doo    | umentación                |                                       |                        |                 |
|                              |         | Tpo trámite       |              | Fecha<br>de Inicio    | Folio de<br>solicitud | Numero de<br>ingreso | Archivos<br>seleccionados | Archivos<br>enviados o<br>en tránsito | Total de<br>documentos | Acciones        |
| No De                        | dict    |                   |              |                       |                       |                      |                           |                                       |                        |                 |
| NO. RC                       | gisti   |                   |              |                       |                       |                      |                           |                                       |                        |                 |
| _                            |         |                   |              |                       |                       |                      |                           |                                       |                        |                 |
|                              |         |                   |              |                       |                       |                      |                           |                                       |                        |                 |

**16.-** Aparecerá una ventana emergente **Expediente Digital del Trámite,** en el cual, aparecerá el listado de carpetas de los documentos que deseas cargar.

| Rediente Digital del Tramite                                                                                                    | ×                                                                      |                                                         |                                                                                    | Trám                                                          | ites Gobie                                                | erno Q                                                                                            |   |
|----------------------------------------------------------------------------------------------------|------------------------------------------------------------------------|---------------------------------------------------------|------------------------------------------------------------------------------------|---------------------------------------------------------------|-----------------------------------------------------------|---------------------------------------------------------------------------------------------------|---|
| COFEPRIS-22-640 0A. MEDICAMENTOS (Iniciado 10/mar /2022)     Solicitud: 344325                                                                                                    |                                                                        |                                                         | Cerrar s                                                                           | esión                                                         |                                                           |                                                                                                   |   |
| Sensetimine Digita     Faler-25659. DOCTO. DIGITAL. Carsa del pago de derechos     Faler-25659. DOCTO. DIGITAL. Carsa del pago de derechos     Faler-25659. DOCTO. DIGITAL. Carsa del pago de derechos     Faler-25659. DOCTO. DIGITAL. Carsa del pago de derechos     Faler-25659. DOCTO. DIGITAL. Carsa del pago de derechos     Faler-25659. DOCTO. DIGITAL. Carsa del pago de derechos     Faler-25659. DOCTO. DIGITAL. Carsa del pago de derechos     Faler-25659. DOCTO. DIGITAL. Carsa del pago de derechos     Faler-25659. DOCTO. DIGITAL. Carsa del pago de derechos     Faler-25659. DOCTO. DIGITAL. Carsa del pago de derechos     Faler-25659. DOCTO. DIGITAL. Carsa del pago de derechos     Faler-25659. DOCTO. DIGITAL. Documentación que considere necesaria para soportar su solicitud "Opcional | entes trái<br>lo de<br>citud<br>241<br>252<br>279<br>290<br>290<br>298 | Numero de<br>Ingreso<br>N/A<br>N/A<br>N/A<br>N/A<br>N/A | e el trámite del c<br>Archivos<br>seleccionados<br>0<br>0<br>0<br>0<br>0<br>0<br>0 | Archivos<br>enviados o<br>en tránsto<br>0<br>0<br>0<br>0<br>0 | Total de<br>documentos<br>5<br>5<br>5<br>5<br>5<br>5<br>5 | mentación<br>Acciones<br>Cargar archivos<br>Cargar archivos<br>Cargar archivos<br>Cargar archivos |   |
|                                                                                                    | 325<br>al desea                                                        | N/A                                                     | 0<br>cumentación                                                                   | 0                                                             | 5                                                         | Cargar archivos                                                                                   | ~ |
| Comunicação e reponseres - "La recomendamos revisar todos sus documentos enviados antes de certar el expediente. Salar                                                                                                    | Folio de<br>solicitud                                                  | Numero de<br>ingreso                                    | Archivos<br>seleccionados                                                          | Archivos<br>enviados o<br>en tránsito                         | Total de<br>documentos                                    | Acciones                                                                                          |   |
| Debe cerrar el expediente digital para envio de trámites a COFEPRIS<br>La carga de archivos puede tardar varios minutos u horas dependendo de su conexón                                                                                                    |                                                                        |                                                         |                                                                                    |                                                               |                                                           |                                                                                                   |   |
| No. de Registro sanitar                                                                                                    |                                                                        |                                                         |                                                                                    |                                                               | Å                                                         | ctualizar Salir                                                                                   |   |
|                                                                                                    |                                                                        |                                                         |                                                                                    |                                                               |                                                           |                                                                                                   |   |

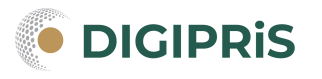

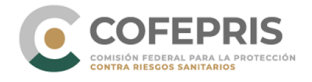

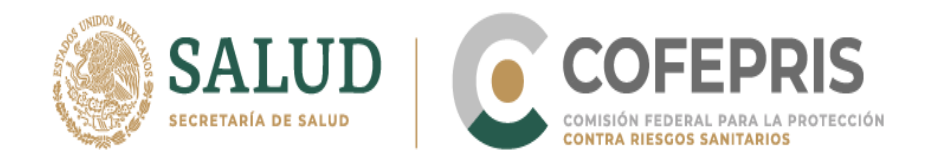

En el rubro de carta firmada por el Representante Legal indicando la solicitud de apego al acuerdo referir el número de trámite de prórroga que solicita se apegue.

En la carpeta **"Documentación que considere necesaria para soportar su solicitud (opcional)"** podrás adjuntar los siguientes documentos:

- Oficios blancos de resolución de Modificaciones a las consideraciones del Registro Sanitario.
- Información que subsane notas al calce u observaciones al Registro sanitario.
- Licencia sanitaria y formato de avisos de titular, fabricante, acondicionador, distribuidor, almacén o representante legal.

-Oficio de otorgamiento del registro sanitario.

Entre otros que considere soporte su solicitud de trámite.

17.- Da clic derecho en cada una de las carpetas y después elige **Seleccionar** archivo.

| COFEPRIS-22-6A0 0A. MEDICAMENTOS (<br>Solicitud: 344325<br>ualmente usted se encuentra realizando el siguiente trámite, se                                                                                                    | Iniciado 10/mar./2022)                                                                                                    | ual desea actualizar su documentación y presione             |                       |                      | Cerrar s                  | esión                                 |                        |                 |   |
|----------------------------------------------------------------------------------------------------|----------------------------------------------------------------------------------------------------|--------------------------------------------------------------|-----------------------|----------------------|---------------------------|---------------------------------------|------------------------|-----------------|---|
| ciar envío Pausar                                                                                                    |                                                                                                    |                                                              | 1                     |                      |                           |                                       |                        |                 |   |
| Expediente Digital Expediente Digital Expediente Digital Expediente Digital Expediente 25583-00CTO DIGITAL Code de Japop de Expedie 25569 DOCTO DIGITAL Code de Japop de Expedie 25569 DOCTO DIGITAL Code de Japop de Expedie 25569 DOCTO DIGITAL Code de Japop de Expedie 25562 DOCTO DIGITAL Documentación Expedie 25562 DOCTO DIGITAL Documentación                                                                                                    | representante legal indicando la so<br>derechos (Cargado)<br>Refeccionar archivo<br>Ver archivo<br>Borrar archivo cargado | lictud de apego al ACUERDO, (Cargado)<br>solicitud "Opcional | entes trái            | nites, seleccione    | el trámite del c          | ual desea actu                        | alizar su docun        | nentación       |   |
|                                                                                                    |                                                                                                    |                                                              | io de<br>icitud       | Numero de<br>ingreso | Archivos<br>seleccionados | Archivos<br>enviados o<br>en tránsito | Total de<br>documentos | Acciones        |   |
|                                                                                                    |                                                                                                    |                                                              | 241                   | N/A                  | 0                         | 0                                     | 5                      | Cargar archivos |   |
|                                                                                                    |                                                                                                    |                                                              | 252                   | N/A                  | 0                         | 0                                     | 5                      | Cargar archivos |   |
|                                                                                                    |                                                                                                    |                                                              | 279                   | N/A                  | 0                         | 0                                     | 5                      | Cargar archivos |   |
|                                                                                                    |                                                                                                    |                                                              | 290                   | N/A                  | 0                         | 0                                     | 5                      | Cargar archivos |   |
|                                                                                                    |                                                                                                    |                                                              | 298                   | N/A                  | 0                         | 0                                     | 5                      | Cargar archivos |   |
|                                                                                                    |                                                                                                    |                                                              | 325                   | N/A                  | 0                         | 0                                     | 5                      | Cargar archivos | ~ |
|                                                                                                    |                                                                                                    |                                                              | al desea              | actualizar su doci   | umentación                |                                       |                        |                 |   |
| *La recomendance review to                                                                                                    | idos sus documentos enviados anti                                                                                         | es de cerrar el expediente. Salir                            | Folio de<br>solicitud | Numero de<br>ingreso | Archivos<br>seleccionados | Archivos<br>enviados o<br>en tránsito | Total de<br>documentos | Acciones        |   |
| Concomence in the second second secon | Infimilies a COEEDBIE                                                                                                    |                                                              |                       |                      |                           |                                       |                        |                 |   |
| the correst of exceediants digital page envis de                                                                                                    | COPEPRIS                                                                                                    |                                                              |                       |                      |                           |                                       |                        |                 |   |
| sbe cerrar el expediente digital para envío de                                                                                                    | tendo de su conexido                                                                                                    |                                                              |                       |                      |                           |                                       |                        |                 |   |

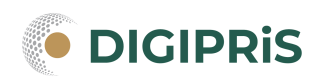

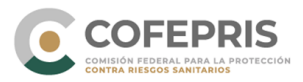

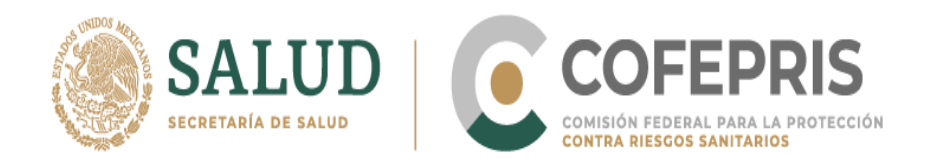

**18.-** Se abrirá una ventana para elegir la ubicación en donde se encuentran tus documentos. Elige el archivo y carga uno por uno.

| ADrir                                                                                                    |                                                                                                    |                                                                                                    |                                                                                                    | >       |                         |                                    | Cerrar se                      | esión                                      |                             |                          |
|----------------------------------------------------------------------------------------------------|----------------------------------------------------------------------------------------------------|----------------------------------------------------------------------------------------------------|----------------------------------------------------------------------------------------------------|---------|-------------------------|------------------------------------|--------------------------------|--------------------------------------------|-----------------------------|--------------------------|
| → - ↑ 🖹 > E                                                                                               | ste equipo 🔸 Documentos 🗧                                                                                                    | v 0 /                                                                                                    | <ul> <li>Buscar en Documen</li> </ul>                                                                                                    | itos    |                         |                                    |                                |                                            |                             |                          |
| rganizar 👻 Nueva d                                                                                        | carpeta                                                                                                    |                                                                                                    | (EE •                                                                                                    | . 0     | 6                       |                                    |                                |                                            |                             |                          |
| Acceso rápido<br>Este equipo<br>Descargas<br>Documentos<br>Escritorio<br>Imágenes<br>Música<br>Objetos 3D | Nombre<br>ANEXO DE SUPLEMENTOS ALIMENTICIOS<br>Archivos de Outlook<br>ESCRITORIO<br>Plantillas personalizadas de Office<br>WindowsPowet5hell<br>Zoom<br>PRUEBA 022-005-A<br>PRUEBA 022-007-A<br>PRUEBA 022-007-A | Fecha de modificación<br>20/12/2021 01:04 p.m.<br>10/03/2022 02:42 p.m.<br>10/03/2022 02:59 p.m.<br>20/12/2021 05:09 p.m.<br>20/09/2021 02:54 p.m.<br>22/12/2021 10:48 a.m.<br>09/02/2022 00:20 p.m.<br>10/03/2022 00:20 p.m. | Tipo<br>Carpeta de archivos<br>Carpeta de archivos<br>Carpeta de archivos<br>Carpeta de archivos<br>Carpeta de archivos<br>Carpeta de archivos<br>Documento Adob<br>Documento Adob<br>Documento Adob | Tamaño  | 3)<br>5) intes trái     | nites, seleccione                  | e el trámite del ci            | ual desea actu                             | ializar su docum            | nentación                |
| Vídeos<br>Disco local (C:)<br>Disco local (D:)                                                            | <                                                                                                    |                                                                                                    |                                                                                                    |         | de<br>tud<br>41<br>> 52 | Numero de<br>ingreso<br>N/A<br>N/A | Archivos<br>seleccionados<br>0 | Archivos<br>enviados o<br>en tránsito<br>0 | Total de<br>documentos<br>5 | Acciones Cargar archivos |
| Nom                                                                                                    | bre: PRUEBA 022-006-A                                                                                                    | ~ A                                                                                                    | dobe PDF (*.pdf)                                                                                                    | ~       | 79                      | N/A                                | 0                              | 0                                          | 5                           | Cargar archivos          |
|                                                                                                    |                                                                                                    |                                                                                                    | Abrir - Ca                                                                                                    | ocelar  | 90                      | N/A                                | 0                              | 0                                          | 5                           | Cargar archivos          |
|                                                                                                    |                                                                                                    | L                                                                                                    |                                                                                                    | incenti | 98                      | N/A                                | 0                              | 0                                          | 5                           | Cargar archivos          |
|                                                                                                    |                                                                                                    |                                                                                                    |                                                                                                    |         | 325                     | N/A                                | 0                              | 0                                          | 5                           | Cargar archivos 🧹        |
|                                                                                                    |                                                                                                    |                                                                                                    |                                                                                                    |         | al desea                | actualizar su doc                  | umentación                     |                                            |                             |                          |
| ierrar carpeta de expedient                                                                               | * Le recomendamos revisar todos sus documentos                                                                                                    | enviados antes de cerrar el e                                                                                                    | xpediente. S                                                                                                    | air     | Folio de<br>solicitud   | Numero de<br>ingreso               | Archivos<br>seleccionados      | Archivos<br>enviados o<br>en tránsto       | Total de<br>documentos      | Acciones                 |
| be cerrar el expedi                                                                                       | ente digital para envío de trámites a COF<br>ardar varios minutos u horas dependiendo de su conexión                                                                                                    | EPRIS                                                                                                    |                                                                                                    |         |                         |                                    |                                |                                            |                             |                          |

**19.-** Una vez que terminaste de cargar todos tus documentos, da clic en el botón **Iniciar Envío** y espera la carga.

| COFEPRIS-22-6A0 0A. MEDICAMENTOS (Iniciado 10/mar./2022)                                                                                                    |                               |                      | Cerrar se                                      | sión                                  |                        |                 |    |
|----------------------------------------------------------------------------------------------------|-------------------------------|----------------------|------------------------------------------------|---------------------------------------|------------------------|-----------------|----|
| Solicitud: 344325                                                                                                    |                               |                      |                                                |                                       |                        |                 |    |
| tualmente usted se encuentra realizando el siguante trámite, seleccione la carpeta del trámite del cual desea actualizar su documentación y presione                                                                                                    |                               |                      |                                                |                                       |                        |                 |    |
|                                                                                                    | -                             |                      |                                                |                                       |                        |                 |    |
| Expediente: Dipal     Expediente: Dipal     Entre 2565: DOCTO, DIGITAL: Carl: Intenda por el representante legal indicando la solicitud de asego al ACUERDO, (Cargado)     Falar-2565: DOCTO, DIGITAL: Carl: Intenda por el denochor (Cargado)     Palar-2565: DOCTO, DIGITAL: Carl: Intenda Cargado)     Palar-2565: DOCTO, DIGITAL: Documentación que considere necesaria para soportar su solicitud "Opcional (Cargado)     Palar-2565: DOCTO, DIGITAL: Documentación que considere necesaria para soportar su solicitud "Opcional (Cargado) |                               |                      |                                                |                                       |                        |                 |    |
|                                                                                                    | entes trán<br>lo de<br>icitud | Numero de<br>Ingreso | el trámite del cu<br>Archivos<br>seleccionados | Archivos<br>enviados o<br>en tránsito | Total de<br>documentos | Acciones        | ^  |
|                                                                                                    | 241                           | N/A                  | 0                                              | 0                                     | 5                      | Cargar archivos |    |
|                                                                                                    | 252                           | N/A                  | 0                                              | 0                                     | 5                      | Cargar archivos |    |
|                                                                                                    | 279                           | N/A                  | 0                                              | 0                                     | 5                      | Cargar archivos | 10 |
|                                                                                                    | 290                           | N/A                  | 0                                              | 0                                     | 5                      | Cargar archivos |    |
|                                                                                                    | 298                           | N/A                  | 0                                              | 0                                     | 5                      | Cargar archivos |    |
|                                                                                                    | 325                           | N/A                  | 0                                              | 0                                     | 5                      | Cargar archivos | ~  |
|                                                                                                    | al desea a                    | actualizar su doc    | umentación                                     |                                       |                        |                 |    |
| Centr consta de constantes * Le reconnendanos revisar todos sus documentos enviados antes de centar el expediente. Sale                                                                                                    | Folio de<br>solicitud         | Numero de<br>ingreso | Archivos<br>seleccionados                      | Archivos<br>enviados o<br>en tránsito | Total de<br>documentos | Acciones        |    |
| ebe cervar el expediente digital para envío de trámites a COFEPRIS<br>carga de archivos puede tardar varios iniculos u horas dependendo de su conexión                                                                                                    |                               |                      |                                                |                                       |                        |                 |    |
|                                                                                                    |                               |                      |                                                |                                       |                        |                 |    |
| No. de Registro sanita                                                                                                    |                               |                      |                                                |                                       |                        |                 |    |
|                                                                                                    |                               |                      |                                                |                                       | Act                    | ualizar Salir   |    |

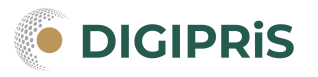

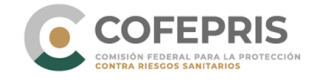

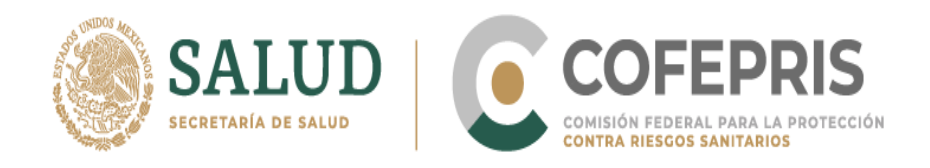

20.- Una vez terminado el proceso de carga, da clic en Cerrar carpeta de expediente.

| xpediente Digital del Tramite                                                                                                    |                       |                      |                           | Trámi                                 | tes Gobie              | rno Q             |  |
|----------------------------------------------------------------------------------------------------|-----------------------|----------------------|---------------------------|---------------------------------------|------------------------|-------------------|--|
| COFEPRIS-22-640 0A. MEDICAMENTOS (Iniciado 10/mar /2022)<br>Solicitud: 344325<br>Aduatente usde e ecounta esitando el siguente telente, seleccore la carota del telente del cual desea adualizar su documentación y presone                                                                                                    |                       |                      | Cerrar se                 | esión                                 |                        |                   |  |
| ncar ervia Pauar                                                                                                    |                       |                      |                           |                                       |                        |                   |  |
| Epoderre Optial     Epoderre Optial     DOCTO. DGITAL.Cast fimada por el representante legal indicando la solchui de apego al ACUERDO. (1001 enviado) " No revisado por<br>DOCTO. DGITAL.Casa del Uso de devicho (1001 enviado) " No revisado por el usuano.<br>DOCTO. DGITAL.Casa del Uso Ofos de Regario Santano (1001 enviado) " No revisado por el usuano.<br>DOCTO. DGITAL.Aventidos intra (1006 en el prigario Santano (1001 enviado) " No revisado por el usuano.<br>DOCTO. DGITAL.Aventidos intra (1006 en el priserio Santano (1001 enviado) " No revisado por el usuano.<br>DOCTO. DGITAL.Aventidos intra (1006 en el priserio Santano (1001 enviado) " No revisado por el usuano.<br>DOCTO. DGITAL. Documentación que considere necesaria para sepoter su solchui "Opcional (1001 enviado) " No revisado por el usuano. |                       |                      |                           |                                       |                        |                   |  |
|                                                                                                    | io de<br>iotud        | Numero de<br>ingreso | Archivos<br>seleccionados | Archivos<br>enviados o<br>en tránsito | Total de<br>documentos | Action            |  |
|                                                                                                    | 241                   | N/A                  | 0                         | 0                                     | 5                      | Cargar archivos   |  |
|                                                                                                    | 252                   | N/A                  | 0                         | 0                                     | 5                      | Cargar archivos   |  |
|                                                                                                    | 279                   | N/A                  | 0                         | 0                                     | 5                      | Cargar archivos   |  |
|                                                                                                    | 290                   | N/A                  | 0                         | 0                                     | 5                      | Cargar archivos   |  |
|                                                                                                    | 298                   | N/A                  | 0                         | 0                                     | 5                      | Cargar archivos   |  |
|                                                                                                    | 325                   | N/A                  | 0                         | 0                                     | 5                      | Cargar archivos 🗸 |  |
| <i>W</i>                                                                                                    | al desea a            | octualizar su doc    | umentación                |                                       |                        |                   |  |
| Cerrar carpeta de expediente * Le recomendamos revisar to a sus documentos enviados antes de cerrar el expediente. Salir                                                                                                    | Folio de<br>solicitud | Numero de<br>ingreso | Archivos<br>seleccionados | Archivos<br>enviados o<br>en tránsito | Total de<br>documentos | Acciones          |  |
| Debe cerrar el expediente digital para envío de rámites a COFEPRIS<br>La carga de archivos puede tardar varios minutos u horas dependa do de su conexión                                                                                                    |                       |                      |                           |                                       |                        |                   |  |
|                                                                                                    |                       |                      |                           |                                       |                        |                   |  |
|                                                                                                    |                       |                      |                           |                                       |                        |                   |  |
| No. de Registro sanitar                                                                                                    |                       |                      |                           |                                       |                        | and the second    |  |

21.- Se abrirá una ventana que te preguntará si deseas cerrar el trámite. Da clic en el botón **Sí** Espera unos segundos y después da clic en **Salir**.

| usalamente untel di se encuentra meltando el isguerte triante, seleccione la capeta del triante del cual desea actualtara su doci con encomente                                                              | viado) * No revisado po |                  |                |                  |                                          |                             |                   |
|----------------------------------------------------------------------------------------------------|-------------------------|------------------|----------------|------------------|------------------------------------------|-----------------------------|-------------------|
|                                                                                                    |                         | entes trámi      | es, seleccione | el trámite del c | ual desea actu<br>Archivos<br>enviados o | alizar su docum<br>Total de | Acciones          |
|                                                                                                    | Cerrar el tramite       |                  | A              | 0                | en tránsito<br>0                         | 5                           | Caroar archivos   |
|                                                                                                    | Deres                   | rrar el trámite? | A              | 0                | 0                                        | 5                           | Cargar archivos   |
|                                                                                                    | Thesea ce               | mar er tranniter | A              | 0                | 0                                        | 5                           | Cargar archivos   |
|                                                                                                    |                         |                  | A              | 0                | 0                                        | 5                           | Cargar archivos   |
|                                                                                                    | C.                      | No               | A              | 0                | 0                                        | 5                           | Cargar archivos   |
|                                                                                                    |                         | 325              | IN/A           | 0                | 0                                        | 5                           | Cargar archivos 🗸 |
|                                                                                                    |                         | al desea act     | ualizar su doc | umentación       |                                          |                             |                   |
|                                                                                                    | >                       | Folio de         | Numero de      | Archivos         | Archivos                                 | Total de                    |                   |
| Cerrar carpeta de expediente * Le recomendamos revisar todos sus documentos enviados antes de cerrar el expediente.                                                                                          | Salir                   | solicitud        | ingreso        | seleccionados    | enviados o<br>en tránsito                | documentos                  | Acciones          |
| the cerrer el expediente digital para envío de trámites a COFERIS<br>caga de activos puede tadar vana moutos u horas dependendo de su cometón<br>Nos, de Registro sanitar<br>Colic en "Cerrar carpeta de exp | edien                   | te" v            | conf           | irma             |                                          | Act                         | ualizar Salir     |

COMISIÓN FEDERAL PARA LA PROTECCIÓN CONTRA RIESGOS SANITARIOS

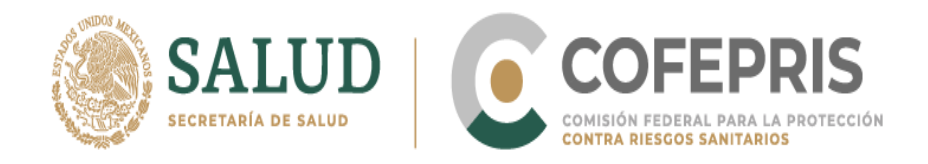

**22.-** Selecciona actualizar el estado del trámite y deslízate hacia abajo para verificar que el estado de tu expediente esté cerrado.

| Alchivos                                                             |                                |
|----------------------------------------------------------------------|--------------------------------|
| No. Registro Sanitario                                               |                                |
|                                                                      |                                |
| No. de Registro sanitario*:<br>Ingresa el No. del Registro Sanitario | Datos del registro sanitario*: |
|                                                                      | h                              |
| No. Trámite en Evaluación                                            |                                |
|                                                                      |                                |
| Número de trámite en evaluación:*:                                   |                                |
| Número de trámite anterior:                                          |                                |

# 23.- Da clic en Finalizar trámite y después Aceptar.

| MÉXICO     MÉXICO     DOCTO: DIGITAL     DOCTO: DIGITAL     Administrador de exp | - Acteuración Jundica (100% en<br>: Documentación que consider<br>ediente digital                                                                                                   | e necesaria para soportar su solicitu                                                                                                    | Trámites Cobierno                                                                 | ۹   |
|----------------------------------------------------------------------------------|----------------------------------------------------------------------------------------------------|----------------------------------------------------------------------------------------------------|-----------------------------------------------------------------------------------|-----|
| Para ejecutar el admi<br>tener un usuario cor<br>Es necesario hace               | nistrador de expediente digital<br>n privilegios de <b>Administración</b><br>tardar varios minutos u h<br>r click en el botón de <b>"Actualiza</b><br><b>"Administrador de expe</b> | debes contar con un Sistema Oper<br>en tu equipo. Te recordamos que la<br>noras dependiendo de tu conexión.<br>Ir el estado del trámite" para que lo<br>idiente digital" se vean reflejados. | ativo basado en Windows y<br>I carga de archivos puede<br>Is cambios hechos en el |     |
| 1                                                                                |                                                                                                    |                                                                                                    |                                                                                   | _   |
| • Campos obligatorios<br>Da clic en "Finalizar tr                                | ámite" y "Ace <sub>l</sub>                                                                                                    | ←Regresar Cancelar                                                                                                    | trám e Finalizar trámite                                                          |     |
| GOBIERNO DE<br>MÉXICO                                                            | Enlaces<br>Participa<br>Publicaciones Oficiales<br>Marco Jurídico<br>Plataforma Nacional de                                                                                         | ¿Qué es gob.mx?<br>Es el portal único de trámites,<br>información y participación<br>ciudadana. Leer más<br>Portal de datos abiertos                                                         | Denuncia contra servidores públik<br>Síguenos en<br>f У                           | 205 |

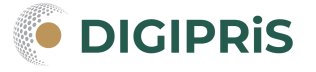

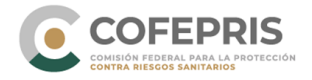

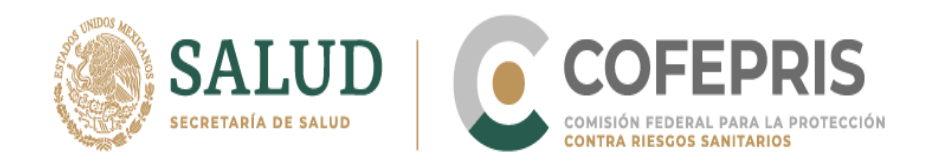

24.- Aparecerá una ventana que te preguntará si estás de acuerdo en hacer pública tu información o no. Da clic en Enviar Solicitud.

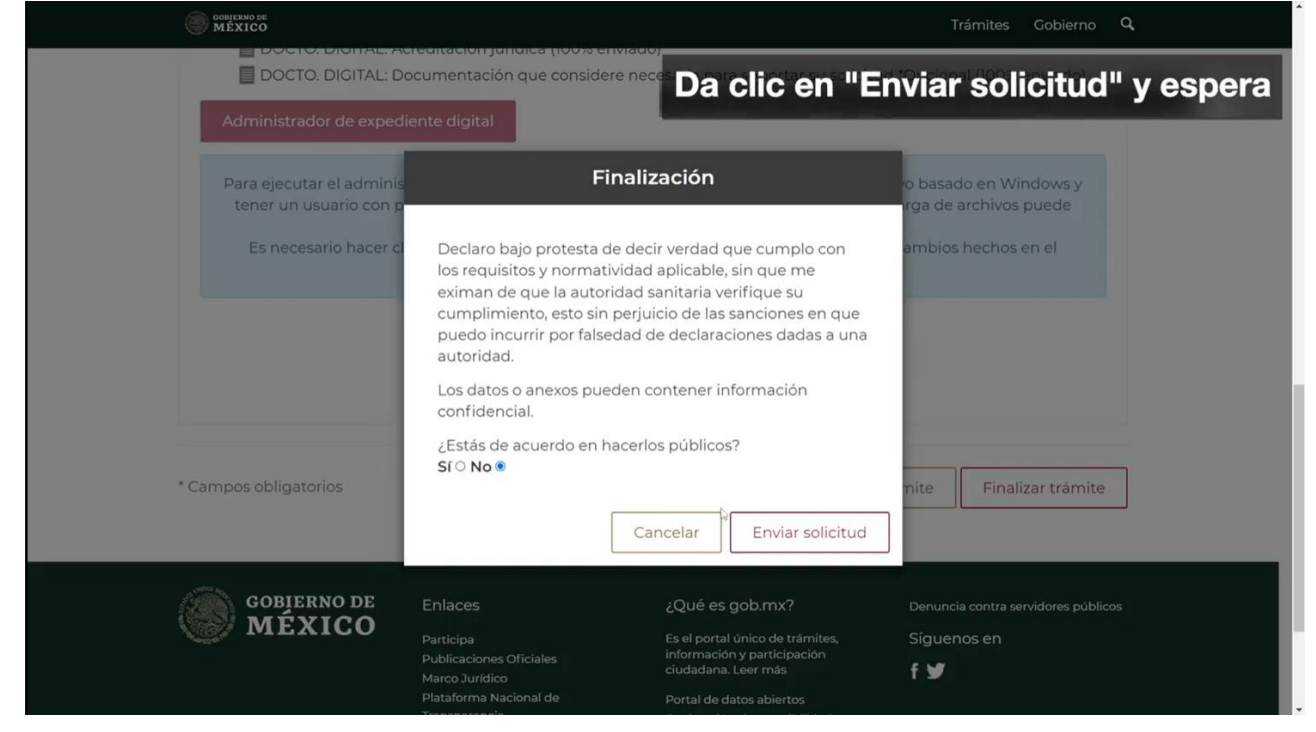

25.- Al finalizar aparecerá una encuesta de satisfacción para evaluar tu experiencia.

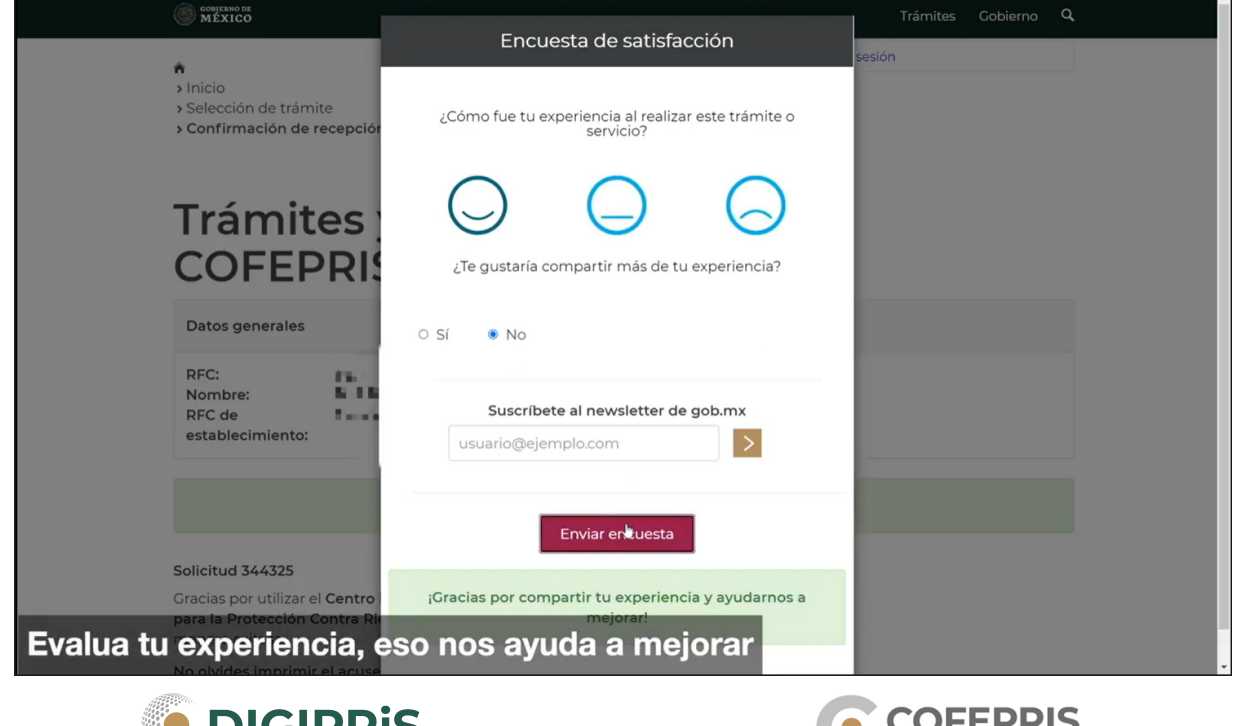

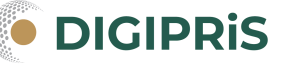

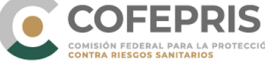

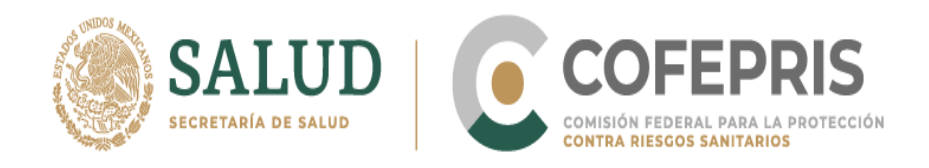

**26.-** Dirígete a la parte inferior derecha y da clic en **Descarga e imprime tu comprobante**. Enseguida podrás visualizar tu comprobante.

| RFC:<br>Nombre:<br>RFC de<br>establecin        | niento:                                                                                                    |                                                          |                                     |    |
|------------------------------------------------|----------------------------------------------------------------------------------------------------|----------------------------------------------------------|-------------------------------------|----|
|                                                | Tu trámite ha c                                                                                                 | oncluido satisfactoriamente.                             |                                     |    |
| Solicitud 34                                   | 4325                                                                                                    |                                                          |                                     |    |
| Gracias por u<br>para la Prote<br>manera exite | utilizar el <b>Centro Integral de Servicios Digita</b><br>ecclón Contra Riesgos Sanitarios. Tu solicitu<br>osa. | I <b>de la Comisión Federal</b><br>d ha sido recibida de |                                     |    |
| No olvides ir<br>aclaraciones<br>COFEPRIS.     | mprimir el acuse de recibo para realizar po<br>s y para poder recoger el oficio de resolució                    | steriores consultas o<br>on en la ventanilla de          |                                     |    |
| Tu trámite h<br>Fec                            | na sido registrado con el número de ingreso<br>greso: 10/03/2022                                                | 22330026A00001                                           |                                     |    |
|                                                | Encuesta de satisfac                                                                                            | ción 🔶 🗲 Regresar                                        | Descargar e imprimir comprobante    |    |
|                                                |                                                                                                    |                                                          |                                     |    |
| scarga e im                                    | prime tu comproban                                                                                              | ¿Qué es gob.mx?                                          | Denuncia contra servidores públicos | N. |
|                                                |                                                                                                    |                                                          |                                     |    |

27.- Al final obtendras tu comprobante de trámite o constancia de trámite.

### Primera prorroga

| Comision Federal para la Prote-                                                                                                    | cción contra Riesgos Sanitarios                                                                   |
|----------------------------------------------------------------------------------------------------|---------------------------------------------------------------------------------------------------|
| Centro Integral                                                                                                    | de Servicios                                                                                      |
| Comprobante                                                                                                    | de Trámite                                                                                        |
|                                                                                                    |                                                                                                   |
| Homoclave del Trámite:                                                                                                    | NÚMERO DE SOLICITUD                                                                               |
| COFEPRIS-2022-22-01A                                                                                                    | 2233002210023                                                                                     |
| Nombre de Trámite:                                                                                                    | 223300221A0023                                                                                    |
| SOLICITUD DE PRIMERA PRORROGA DEL<br>REGISTRO SANITARIO DE DISPOSITIVOS<br>MEDICOS.                                                                                                    | Trámite electrónico<br>18/05/2022 17:41 hrs                                                       |
| Modalidad:                                                                                                    |                                                                                                   |
| A. PRODUCTOS DE FABRICACION NACIONAL<br>(EQUIPOS MEDICOS, PROTESIS, ORTESIS, AYUDAS<br>FUNCIONALES, AGENTES DE DIAGNOSTICO,<br>INSUMOS PARA USO DODNTOLOGICO, MATERIAL<br>QUIRURGICO. DE CURACION, PRODUCTOS | NÚMERO DE TRÁMITE EN EVALUACIÓN<br>(SOLICITUD DE PRÓRROGA ORIGINAL EN<br>APEGO)<br>143300CT072025 |
| HIGIENICOS, INSTRUMENTAL Y OTROS DISPOSITIVOS                                                                                                    |                                                                                                   |
| HIGIENICOS, INSTRUMENTAL Y OTROS DISPOSITIVOS<br>DE USO MEDICO)<br>Datos generale                                                                                                    | s del solicitante                                                                                 |

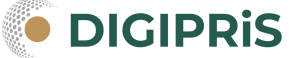

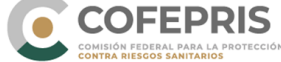

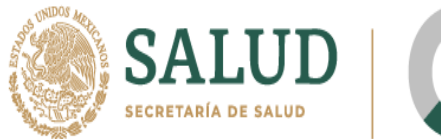

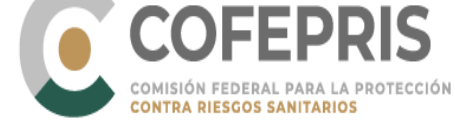

# Segunda prorroga y subsecuentes

| gob mx                                                       |                                                                                 |
|--------------------------------------------------------------|---------------------------------------------------------------------------------|
| Comisión Federal para la Protección contra Riesgos Santarios |                                                                                 |
| Constancia de Prórroga                                       |                                                                                 |
|                                                              | Č                                                                               |
| Homoclave del Trámite:                                       | NÚMERO DE SOLICITUD                                                             |
| COFEPRIS-2022-22-006 A                                       | 22330026410039                                                                  |
| Nombre de Trámite:                                           | 22300020410003                                                                  |
| SOLICITUD DE SEGUNDA PRÓRROGA Y<br>SUBSECUENTES              | Trámite electrónico<br>19/05/2022 13:24 hrs                                     |
| Modalidad:                                                   |                                                                                 |
| DISPOSITIVOS MEDICOS                                         | ÚLTIMO NÚMERO DE OFICIO (EN PAPEL<br>SEGURIDAD)<br>153300402A0789               |
|                                                              | NÚMERO DE TRÂMITE EN EVALUACIÓN<br>(SOLICITUD DE PRÓRROGA ORIGINAL EN<br>APEGO) |
|                                                              | 203300421C1458                                                                  |
| Datos generales del solicitante                              |                                                                                 |
| NOMBRE O RAZÓN SOCIAL:                                       | PRUEBA                                                                          |
| REC oCURP                                                    | GAAA7910202U1                                                                   |

**28.-** Por último, recuerda que puedes reportar cualquier falla y dudas del sistema al correo <u>digipris@cofepris.gob.mx</u> incluyendo la pantalla con el error, en qué plataforma se presentó, el RFC del usuario, así como el RFC del establecimiento. Adjuntando el oficio de otorgamiento del Registro Sanitario, y el último oficio de Registro Sanitario emitido en hojas de seguridad (modificación o prórroga) en caso de contar con el mismo.

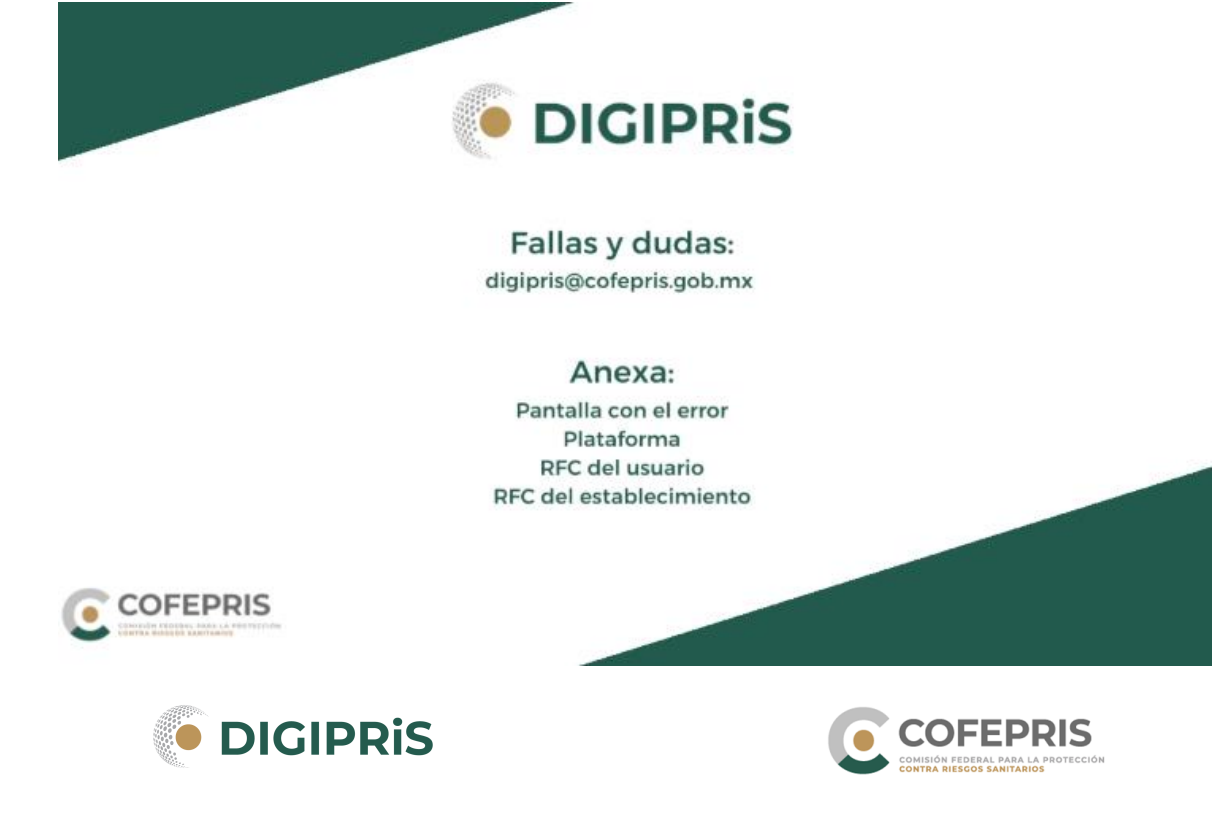